## Transfer SDS Application From External HDD to Internal HDD Chinese MB STAR Diagnosis System (SDS) C3 BenzWorld Member: ricebubbles

# **Table of Contents**

| 1.  | Revisions                                  | . 1 |
|-----|--------------------------------------------|-----|
| 2.  | Acknowledgement                            | . 1 |
| 3.  | Introduction                               | . 1 |
| 4.  | Getting Started                            | . 2 |
| 5.  | Install Larger Internal HDD                | . 4 |
| 6.  | Partition the New HDD                      | . 5 |
| 7.  | Check the New HDD                          | . 6 |
| 8.  | Create a Virtual Image of the SDS Software | . 7 |
| 9.  | Install VMware                             | . 7 |
| 10. | Run SDS Software                           | . 7 |
|     |                                            |     |

# 1. Revisions

Version 01: 25<sup>th</sup> July 2012 (Original document.)

# 2. Acknowledgement

DGN for computer expertise. Benz World Member MBSL550. http://www.benzworld.org/forums/r230-sl-class/1573730-chinese-mb-star-scanners.html

# 3. Introduction

This document is part of my SDS quartet of documents which I produced after months of research and experimentation with a Chinese SDS.

- SDS What is it.
- SDS Instructions For Connecting and Using
- SDS Software Installation Instructions
- SDS Transfer From External HDD to Internal HDD

I do not profess to be an expert in SDS, far from it, but I do find that keeping the important information in one or two documents in as simple a form as possible helps me in future when I have a need to revisit the subject. It may therefore be of use to other BenzWorld members. As always any feedback is much appreciated.

I purchased a Chinese MB STAR Diagnostic System (SDS) C3 on the Internet purely for educational purposes and so that I could experiment with some of the settings in my W220 S500, especially to do with my pet subject, the Automatic Climate Control (ACC).

#### Mercedes Benz MB STAR C3 new version 11/2011

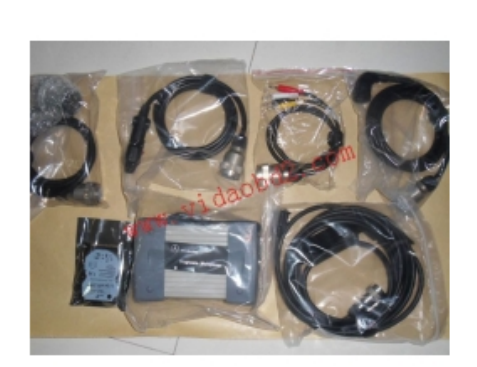

| 11                        | ×                    |
|---------------------------|----------------------|
| Price:<br>Availability:   | \$398.00<br>In Stock |
| Model:<br>Average Rating: | V-249 Marine chat    |
| Qty: 1 Add to Cart        |                      |
|                           |                      |
|                           | Chat with me         |

#### Figure 1 As Purchased MB STAR C3 11/2011

This project documents how I transferred the SDS application from the supplied external 80Gb Hard Disk Drive (HDD) to a partition which I created on the internal HDD in my host laptop. The HDD supplied works fine as an external USB drive but is quite vulnerable to damage as the laptop is continuously being moved around and setup near the test vehicle.

Besides, there are enough cables to worry about during each setup, without having the external HDD to contend with as well. In my situation I always have:

- 1. A mains power cable to supply the laptop charger (the SDS application must not stop working during a diagnosis because of a flat battery).
- 2. The cable (which has a very flimsy connector in the Serial Cardbus Adapter Card installed in the PCMCIA slot in the laptop) to the RS232 to RS485 Converter box (which has sharp edges and corners and needs close watching to avoid damaging the car paint work or interior).
- 3. The cable and MUX (which is heavy and gets very warm).
- 4. The cable to the OBDII connector in the vehicle and,
- 5. I always use a battery charger connected to an under bonnet/hood charging point.

That's five cables in total without the external HDD, so it was worth the effort to do this project just for the convenience of having no external HDD.

Hence the aim of this project is to create a new internal HDD with:

- 1. My original bootable image of XP O/S plus applications and files.
- 2. A separate logical drive letter with the image of the SDS 80Gb HDD software.

# 4. Getting Started

### 4.1. Drive Configurations Before Partitioning

After the initial installation of the VMware Virtual Machine, which came with my Chinese Star Diagnosis System (SDS), these are the drive configurations using an external HDD and Virtual Machine as the Guest system running the SDS software.

### 4.1.1. Host Windows Laptop Drive Configuration

■ 
 ■ My Computer
 ■ 
 ■ Dell D820 (C:)
 ■ 
 ■ DVD-RW Drive (D:)
 ■ 
 ● 新加卷 (E:)
 ■ 
 ■ Control Panel

#### Figure 2 Host Windows Laptop Drive Configuration

### 4.1.2. Guest VMware Virtual Machine Drive Configuration

```
    My Computer
    31/2 Floppy (A:)
    Star (C:)
    Recover (D:)
    Wis (E:)
    Das (F:)
    CD Drive (G:)
```

#### Figure 3 Guest VMware Virtual Machine Drive Configuration

#### 4.1.3. Host Windows Laptop Drive C: Properties Before Partitioning

My Dell Latitude D820 had a 100GB Hitachi Travelstar 7K100 HTS721010G9SA00 SATA Laptop Hard Drive 7200RPM 8MB 2.5".

Checking how much free space was available revealed that there was 68Gb free.

| Dell D820 (C:) Properti            | ies                                                  | ? ×                | Hitachi HTS721010G                    | 9SA00 Properties                     | ? ×                           |
|------------------------------------|------------------------------------------------------|--------------------|---------------------------------------|--------------------------------------|-------------------------------|
| General Tools Hardwa               | are Sharing Quota                                    | 1                  | General Policies Volu                 | umes Driver Details                  |                               |
|                                    | 320                                                  |                    | The volumes contained                 | d on this disk are listed below.     |                               |
| Type: Local D<br>File system: NTFS | isk                                                  |                    | Disk:<br>Type:<br>Status:             | Disk 0<br>Basic<br>Online            |                               |
| Used space:<br>Free space:         | 26,580,578,304 bytes<br>73,381,249,024 bytes         | 24.7 GB<br>68.3 GB | Partition style:<br>Capacity:         | Master Boot Record (MBR)<br>95394 MB |                               |
| Capacity:                          | 99,961,827,328 bytes                                 | 93.0 GB            | Unallocated space:<br>Reserved space: | 0 MB<br>0 MB                         |                               |
|                                    | Drive C                                              | Disk Cleanup       | Volumes.<br>Volume<br>Dell D820 (C:)  |                                      | Capacity<br>63 MB<br>95331 MB |
| Compress drive to sa               | ave disk space<br>ce to index this disk for fast fil | e searching        |                                       | Populate                             | Properties                    |
|                                    | OK Cancel                                            | Apply              |                                       |                                      | OK Cancel                     |

Figure 4 Host Windows Laptop Drive C: Properties Before Partitioning

### 4.1.4. SDS External HDD Properties

The full SDS application on the external HDD occupied 69Gb and hence would need a minimum of 100Gb free space on the internal HDD to function with some space to spare.

| 新加卷 (E:) Prope                                                    | rties                           | ? ×          |  |  |  |  |  |  |  |
|-------------------------------------------------------------------|---------------------------------|--------------|--|--|--|--|--|--|--|
| General AutoPlay                                                  | Tools   Hardware   Sharing   Qi | uota         |  |  |  |  |  |  |  |
|                                                                   | 加券                              |              |  |  |  |  |  |  |  |
|                                                                   | 2000 C                          |              |  |  |  |  |  |  |  |
| Type: Loo                                                         | al Disk                         |              |  |  |  |  |  |  |  |
| File system: NT                                                   | FS                              |              |  |  |  |  |  |  |  |
| Used space:                                                       | 74,702,163,968 bytes            | 69.5 GB      |  |  |  |  |  |  |  |
| Free space:                                                       | 45,329,313,792 bytes            | 42.2 GB      |  |  |  |  |  |  |  |
| Capacity:                                                         | 120,031,477,760 bytes           | 111 GB       |  |  |  |  |  |  |  |
|                                                                   |                                 |              |  |  |  |  |  |  |  |
|                                                                   | Drive E                         | Disk Cleanup |  |  |  |  |  |  |  |
|                                                                   |                                 |              |  |  |  |  |  |  |  |
| Compress drive to save disk space                                 |                                 |              |  |  |  |  |  |  |  |
| Allow Indexing Service to index this disk for fast file searching |                                 |              |  |  |  |  |  |  |  |
| OK Cancel Apply                                                   |                                 |              |  |  |  |  |  |  |  |

Figure 5 SDS External HDD Properties

# 5. Install Larger Internal HDD

Hence the first requirement was to install a larger internal HDD in the laptop.

### 5.1. First Make Backup of Windows XP Install

I do recommend if you have another hard drive to make an image of your clean windows XP install so if things go bad, you can just reflash your clean XP install and restart from there. It can save a lot of time if things go wrong.

There is only one truly reliable way to backup XP and that is with a disk image. A disk image is a bit-by-bit exact copy of a hard drive or partition. All information is retained including the files placement and layout on the disk.

Use the option of making boot/rescue disks. It is imperative that you make these disks AND test that they actually work.

My first step was to download a free backup tool from the Internet. I used EaseUS Todo Backup.

I then created a cloned image of the Host Laptop internal HDD onto a spare external USB HDD as my backup just in case it was needed in the future.

### 5.2. Secondly Purchase a New Internal HDD

I purchased a 320Gb internal SATA HDD to replace the 100Gb internal HDD in my laptop plus a USB enclosure for mounting the new drive outside of the laptop for connection via a USB port. The enclosure will only be used this one time so if possible borrow one, although they are inexpensive.

## 5.3. Thirdly Defrag Original HDD

After I uninstalled VMware I cleaned up and defragged the original internal HDD using the usual techniques.

### 5.4. Fourthly Clone the Original HDD to the New HDD

I downloaded EaseUS Disk Copy from the Internet. EaseUS Disk Copy creates sector by sector clones of partitions or hard disks, independent of the operating system, file systems or partition scheme. It's a versatile tool for both the novice and experienced user. It is not installed locally, rather a bootable CD or DVD is created and used to boot the host laptop.

Then use the EaseUS boot disc and clone the original internal laptop drive to the new 320Gb drive mounted in the enclosure and connected via a USB port. Proceed immediately to the next step.

### 5.5. Fifthly Replace the Original HDD with the New HDD.

Before starting the laptop again replace the original HDD with the new HDD. This turned out to be much simpler than I thought and just involved undoing two small screws, withdrawing the old HDD and inserting the new one.

When the laptop restarted I used Windows Explorer to check the capacity of the C: drive. It was still the same as before which was a bit confusing at first, however the rest of the space is unallocated and will sort itself in the next steps.

# 6. Partition the New HDD

Decide on the sizes you need for the new 320Gb HDD:

- Original XP operating system, applications and My Documents. I decided to use 150Gb.
- SDS application including VMware. I decided on 150Gb.

Whatever size you choose to partition the drive to, make sure you leave enough space for it to grow and remember the Windows XP built-in defragger needs 15% of free space to work.

I used the inbuilt Windows XP Computer Management Tool to partition the new HDD. In Windows Control Panel, select: Administrative Tools, Computer Management, Storage, Disk Management, to add a logical partition of 150000Mb (150Gb) to the new 320Gb HDD. The window will look something like the next Figure. (Note I didn't capture any actual screen images as I was carrying out the steps.)

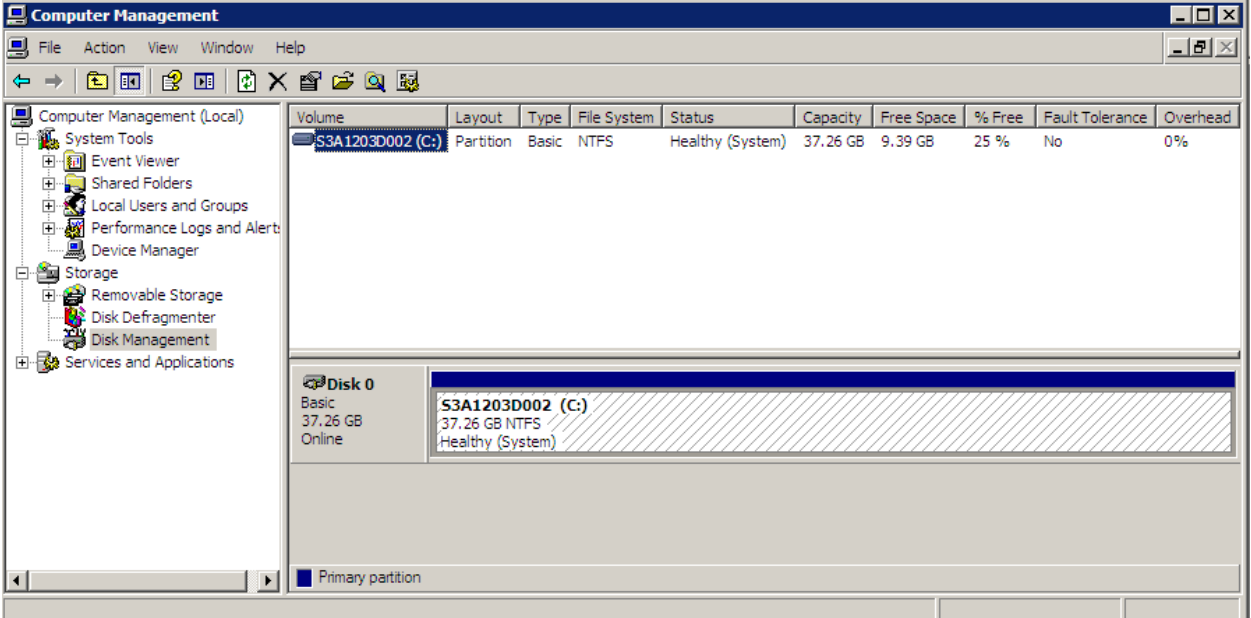

Figure 6 Original C: Drive with One Partition

You should see a large amount of unallocated space. Right click on the unallocated space and select 'Add Partition' and follow the prompts.

Select a 'Logical Partition' when asked and set the size as '150,000'MB and Drive Letter as 'E' and Volume Label as 'New Partition'.

The Volume Label 'New Partition' will be overwritten in the next steps.

The trick to the success of the project was to give the new partition the same drive letter as when the SDS HDD was used as an external HDD. In my case this was (E:).

#### To create a partition or logical drive

Using the Windows interface

- 1. Open 🗷 Computer Management (Local).
- In the console tree, click Disk Management.
   Where?
- 3. Right-click an unallocated region of a basic disk, and then click **New Partition**, or right-click <u>free space</u> in an extended partition, and then click **New Logical Drive**.
- 4. In the New Partition Wizard, click **Next**, click **Primary partition**, **Extended partition**, or **Logical drive**, and then follow the instructions on your screen.

#### 🗹 Notes

- To open Computer Management, click Start, and then click Control Panel. Click Performance and Maintenance, click Administrative Tools, and then double-click Computer Management.
- You must be logged on as an administrator or a member of the Administrators group in order to complete this
  procedure. If your computer is connected to a network, network policy settings might also prevent you from
  completing this procedure.
- You can create primary partitions, extended partitions, and logical drives only on <u>basic disks</u>. You should create <u>basic volumes</u> instead of <u>dynamic volumes</u> if this computer also runs MS-DOS, Windows 95, Windows 98, Windows Millennium Edition, Windows NT 4.0, or Windows XP Home Edition.
- On a <u>master boot record (MBR)</u> disk, you can create up to four primary partitions, or three primary partitions and one extended partition.
- On a <u>GUID partition table (GPT)</u> disk, you can create up to 128 primary partitions.

#### **Figure 7 Windows Partition Instructions**

After completing the first partition I used the remainder of the unallocated space to create another partition called Backups (F:).

## 7. Check the New HDD

Once again in Windows XP Control Panel, select: Administrative Tools, Computer Management, Storage, Disk Management.

| 🔜 Computer Management                                                                       |                                                                                                    |                            |                                                    |                       |                                              |            |            |                     |          |                                          | _ 🗆 × |
|---------------------------------------------------------------------------------------------|----------------------------------------------------------------------------------------------------|----------------------------|----------------------------------------------------|-----------------------|----------------------------------------------|------------|------------|---------------------|----------|------------------------------------------|-------|
| B File Action View Window Help                                                              |                                                                                                    |                            |                                                    |                       |                                              |            |            |                     |          |                                          | _ 8 × |
|                                                                                             |                                                                                                    |                            |                                                    |                       |                                              |            |            |                     |          |                                          |       |
| Computer Management (Local)                                                                 | Volume                                                                                                    | Layout Ty                  | pe File System                                     | Status                | Capacity                                     | Free Space | % Free     | Fault Tolerance     | Overhead | d l                                      |       |
| System Tools                                                                                | Blackware (Ex)                                                                                                    | Partition Ba               | sic FAT                                            | Healthy (EISA Configu | uration) 63 MB                               | 55 MB      | 87 %       | No                  | 0%       |                                          |       |
| Event Viewer                                                                                | Dell D820 (C:)                                                                                                    | Partition Ba               | sic NTES                                           | Healthy (System)      | 93.10 GE                                     | 68.42 GB   | 73 %       | No                  | 0%       |                                          |       |
| Shared Folders                                                                              | ■新加卷 (E:)                                                                                                    | Partition Ba               | sic NTFS                                           | Healthy               | 111.79 0                                     | B 42.55 GB | 38 %       | No                  | 0%       |                                          |       |
| Performance Logs and Alerts                                                                 |                                                                                                    |                            |                                                    |                       |                                              |            |            |                     |          |                                          |       |
| Bevice Manager                                                                              |                                                                                                    |                            |                                                    |                       |                                              |            |            |                     |          |                                          |       |
| 🖻 📾 Storage                                                                                 |                                                                                                    |                            |                                                    |                       |                                              |            |            |                     |          |                                          |       |
|                                                                                             |                                                                                                    |                            |                                                    |                       |                                              |            |            |                     |          |                                          |       |
| Removable Storage                                                                           | 🗇 Disk 0                                                                                                    |                            |                                                    |                       |                                              |            |            |                     |          |                                          |       |
| Bernovable Storage     Disk Defragmenter     Disk Management                                | Disk 0     Basic     298.09 GB                                                                                                    | 63 MB EAT                  | Dell D820 (C:)                                     |                       | 新加卷 (E:)                                     |            | 10         | 28.GB               |          | Backups (F:)                             |       |
| Removable Storage     Bisk Defragmenter     Disk Management     Services and Applications   | Disk 0<br>Basic<br>298.09 GB<br>Online                                                                                                    | 63 MB FAT<br>Healthy (EISA | Dell D820 (C:)<br>93.10 GB NTFS<br>Healthy (System | )                     | <b>新加卷 (E:)</b><br>111.79 GB NTFS<br>Healthy |            | 10.<br>Uni | .28 GB<br>aliocated |          | Backups (F:)<br>82.86 GB NTFS<br>Healthy |       |
| Bervices and Applications                                                                   | Disk 0     Basic     298.09 GB     Onine                                                                                                    | 63 MB FAT<br>Healthy (EISA | Dell D820 (C:)<br>93.10 GB NTFS<br>Healthy (System | )                     | <b>新加卷 (E:)</b><br>111.79 GB NTFS<br>Healthy |            | 10.<br>Uni | .28 GB<br>allocated |          | Backups (F:)<br>82.86 GB NTFS<br>Healthy |       |
| Bremovable Storage     Work Defragmenter     Work Management     Brevices and Applications  | Disk 0 Basic 298.09 GB Online CD-ROM 0 DVD (D:)                                                                                                    | 63 MB FAT<br>Healthy (EISA | Dell D820 (C:)<br>93.10 GB NTFS<br>Healthy (System | )                     | <b>新加卷 (E:)</b><br>111.79 GB NTFS<br>Healthy |            | 10.<br>Uni | .28 GB<br>allocated |          | Backups (F:)<br>82.86 GB NTFS<br>Healthy |       |
| Premovable Storage     Bisk Defragmenter     Stokk Management     Services and Applications | Disk 0 Basic 298.09 GB Online     CD-ROM 0 DVD (D:) No Media                                                                                                    | 63 MB FAT<br>Healthy (EISA | Dell D820 (C:)<br>93.10 GB NTFS<br>Healthy (System | )                     | <b>新加巻 (E:)</b><br>111.79 GB NTFS<br>Healthy |            | 10.<br>Uni | .28 GB<br>allocated |          | Backups (F:)<br>82.86 GB NTFS<br>Healthy |       |
| Bernovable Storage     With Defragmenter     With Management     Services and Applications  | Image: Contract of the sector of the sector of the sect | 63 MB FAT<br>Healthy (EISA | Dell D820 (C:)<br>93.10 GB NTFS<br>Healthy (System | )                     | 新加坡 (E:)<br>111.79 GB NTFS<br>Healthy        |            | 10.<br>Uni | .28 GB<br>alocated  |          | Backups (F:)<br>82.86 GB NTFS<br>Healthy |       |
|                                                                                             | Image: Control of the second second secon | 63 MB FAT<br>Healthy (EISA | Dell D820 (C:)<br>93.10 GB NTFS<br>Healthy (System | )                     | 新加卷 (E:)<br>111.79 GB NTFS<br>Healthy        |            | 10.<br>Uni | 28 GB<br>alocated   |          | Backups (F:)<br>82.86 GB NTFS<br>Healthy |       |
| Removable Storage     Disk Defragmenter     Disk Management     Services and Applications   | Pisk 0 Basic 298.09 GB Online     CD-ROM 0 DVD (D:) No Media     Unallocated     Pri                                                                                                    | 63 MB FAT<br>Healthy (EISA | Dell D820 (C:)<br>93.10 GB NTFS<br>Healthy (System | )                     | 新加卷 (E:)<br>111.79 GB NTFS<br>Healthy        |            | 10.<br>Un  | .28 GB<br>allocated |          | Backups (F:)<br>82.86 GB NTFS<br>Healthy |       |

Figure 8 Internal HDD Now With Three Partitions

And in Windows File Explorer the new internal HDD should be similar to:

Created 25<sup>th</sup> July 2012

| Name                                                                           | Туре                                                                                                    | Total Size                                                                                                    | Free Space Comments                                                                                                    |
|--------------------------------------------------------------------------------|----------------------------------------------------------------------------------------------------|----------------------------------------------------------------------------------------------------|----------------------------------------------------------------------------------------------------|
| Files Stored on This                                                           | Computer                                                                                                    |                                                                                                    |                                                                                                    |
| Shared Documents<br>Guest's Documents<br>Dell D820's Docum<br>Hard Disk Drives | File Folder<br>File Folder<br>File Folder                                                                                                    |                                                                                                    |                                                                                                    |
| ●Dell D820 (C:)<br>●新加卷 (E:)<br>●Backups (F:)                                  | Local Disk<br>Local Disk<br>Local Disk                                                                                                    | 93.0 GB<br>111 GB<br>82.8 GB                                                                                                    | 68.4 GB<br>42.5 GB<br>82.7 GB                                                                                                    |
|                                                                                | <ul> <li>Name</li> <li>Files Stored on This</li> <li>Shared Documents</li> <li>Guest's Documents</li> <li>Dell D820's Docum</li> <li>Hard Disk Drives</li> <li>Dell D820 (C:)</li> <li>新加卷 (E:)</li> <li>Backups (F:)</li> </ul> | Name       Type         Files Stored on This Computer         Shared Documents       File Folder         Guest's Documents       File Folder         Dell D820's Docum       File Folder         Hard Disk Drives       File Folder         Dell D820 (C:)       Local Disk         新加港 (E:)       Local Disk         Backups (F:)       Local Disk         Devices with Demovable Storage | Name       Type       Total Size         Files Stored on This Computer       Shared Documents       File Folder         Guest's Documents       File Folder         Dell D820's Docum       File Folder         Hard Disk Drives       File Folder         Dell D820 (C:)       Local Disk       93.0 GB         新加塔 (E:)       Local Disk       111 GB         Backups (F:)       Local Disk       82.8 GB |

Figure 9 Internal HDD Now With Four Drive Letters C: D: E: F:

At this stage drive E: will still be called 'New Partition' and will be overwritten in the next step.

# 8. Create a Virtual Image of the SDS Software

Now plug the supplied External HDD with the SDS software into a USB port on the laptop.

Use the EaseUS Todo Backup application again to create a clone of the External SDS HDD on the newly formed empty partition on the internal laptop HDD.

Now drive E: will be called 新加卷 (E:).

## 9. Install VMware

Use the guide in my 'SDS Software Installation Instructions' document and install a new Virtual Machine and configure the host and guest serial ports.

Using File Explorer, inspect the Virtual Machine Drive configuration and note that it is identical to what it was before transferring the external HDD to the internal HDD.

| Folders                                                                                                    | x | Name                                                                                                    | Туре                                                                         | Total Size                               | Free Space                               | Comment |
|----------------------------------------------------------------------------------------------------|---|----------------------------------------------------------------------------------------------------|------------------------------------------------------------------------------|------------------------------------------|------------------------------------------|---------|
| 🕼 Desktop                                                                                                    |   | Files Stored on This                                                                                                    | Computer                                                                     |                                          |                                          |         |
| <ul> <li>My Documents</li> <li>My Computer</li> <li>31/2 Floppy (A:)</li> <li>Star (C:)</li> </ul>                                           |   | Shared Documents<br>Star's Documents<br>Hard Disk Drives                                                                  | File Folder<br>File Folder                                                   |                                          |                                          |         |
| <ul> <li>Recover (D:)</li> <li>Wis (E:)</li> <li>Das (F:)</li> <li>CD Drive (G:)</li> <li>Control Panel</li> <li>Shared Documents</li> </ul> |   | <ul> <li>Star (C:)</li> <li>Recover (D:)</li> <li>Wis (E:)</li> <li>Das (F:)</li> <li>Devices with Removements</li> </ul> | Local Disk<br>Local Disk<br>Local Disk<br>Local Disk<br><b>vable Storage</b> | 20.4 GB<br>25.9 GB<br>18.4 GB<br>46.9 GB | 6.11 GB<br>6.75 GB<br>5.41 GB<br>26.1 GB |         |
| <ul> <li>Star's Documents</li> <li>My Network Places</li> <li>Received Places</li> </ul>                                                     |   | 3½ Floppy (A:) CD Drive (G:)                                                                                              | 31⁄2-Inch Floppy Disk<br>CD Drive                                            |                                          |                                          |         |

Figure 10 Virtual Machine HDD With Drive Letters A: C: D: E: F: G:

Floppy Drive (A:) is an artefact from the SDS setup and doesn't exist. There is probably a way to get rid of it but it is not important. (Later note: Hold down the F2 key while the Virtual Machine is booting and edit the settings to remove A:.)

### 10. Run SDS Software

Configure the SDS software and MUX which should now run without the external HDD.